## දෙවන කියාවලිය 02 - CAL පද්ධතිය පිළිතුරු පතුය submit කිරීම

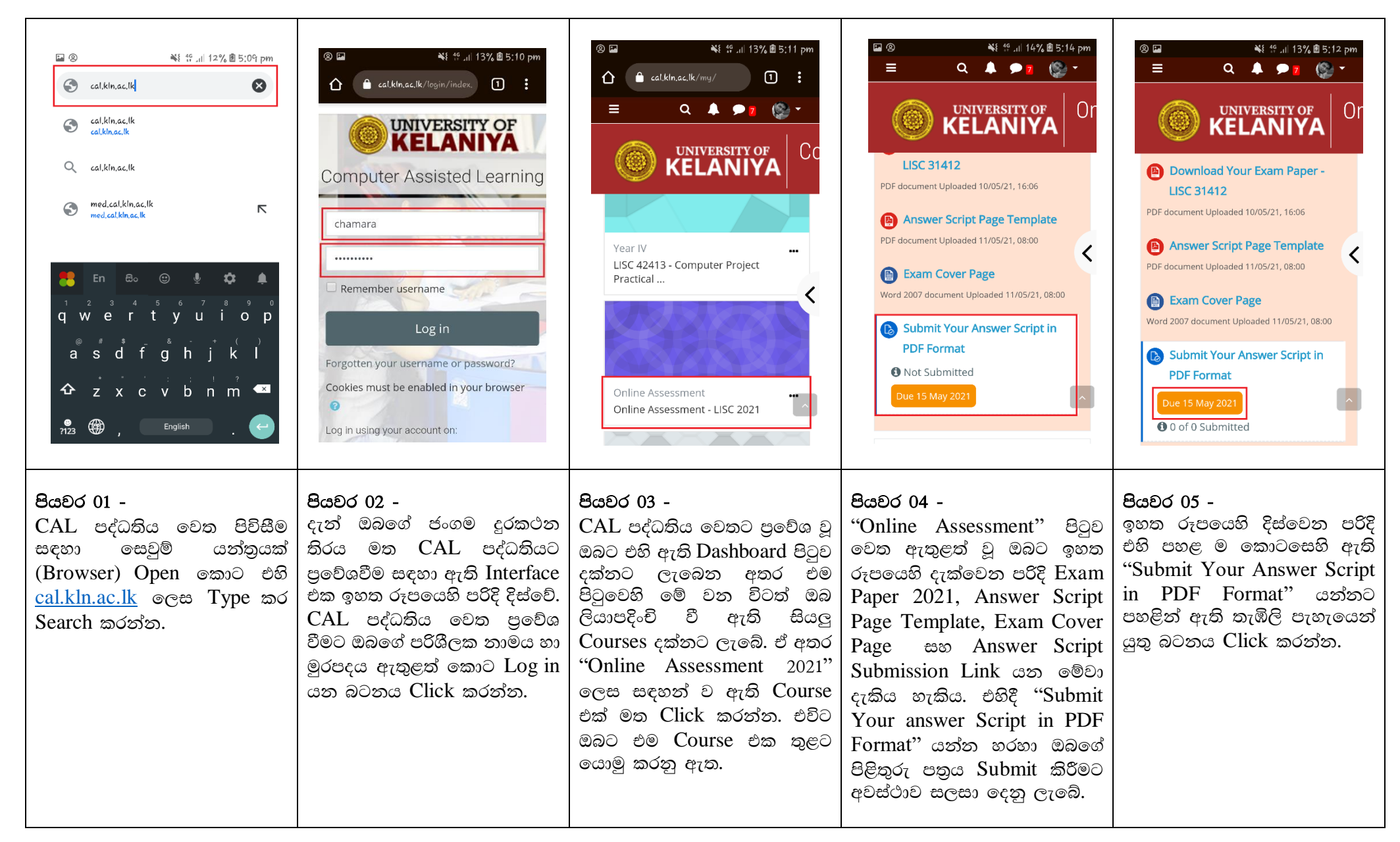

| Image: Series of the series of the series of th | <complex-block><text><text><text></text></text></text></complex-block>                                                 | Source of the contract of the contract of t | <ul> <li>Necent</li> <li>Galaxy J7 Prime<br/>Bas Geb Free</li> <li>Galaxy J7 Prime<br/>Bas Geb Free</li> <li>Drive<br/>Semanand_2019gkin.ac.kt</li> <li>Drive<br/>Semanand_2019gkin.ac.kt</li> </ul> | Save as HS/2015/2000 Author chamara Thusitha Chamara Choose license All rights reserved Upload this file                                                                                        |
|----------------------------------------------------------------------------------------------------|----------------------------------------------------------------------------------------------------|----------------------------------------------------------------------------------------------------|----------------------------------------------------------------------------------------------------|----------------------------------------------------------------------------------------------------|
| පියවර 06 -<br>ඔබගේ පිළිතුරු පතුය Submit<br>කිරීම සඳහා ඉහත රූපයෙහි<br>දැක්වෙන පරිදි "Add<br>Submission" යන බටනය<br>Click කරන්න.                                                                                                    | පියවර 07 -<br>පිළිතුරු පතුය Submit කිරීම<br>සඳහා ඉහත රූපයෙහි දැක්වෙන<br>පරිදි නිල් පැහැති ඊතල සලකුණ<br>මත Click කරන්න. | පියවර 08 -<br>දැන් ඔබගේ පිළිතුරු පතුය<br>Submit කිරීම සඳහා එය ජංගම<br>දුරකථනයෙහි ඇති අනෙකුත්<br>ලේඛන (Document) අතුරින්<br>CAL පද්ධතිය වෙත තෝරා දිය<br>යුතුය. එහිදී "Upload a file"<br>යන Option එක මත Click කර<br>ඊට පහතින් දැක්වෙන "Choose<br>file" යන බටනය මත Click<br>කරන්න.                                                                                                    | පියවර 09 -<br>ඉහත රූපයෙහි දැක්වෙන පරිදි<br>ඔබගේ ජංගම දුරකථනයෙහි<br>පිළිතුරු පතුය Save කර ගත්<br>ස්ථානයට ගොස් පිළිතුරු පතුය<br>මත Click කරන්න.                                                                                                    | පියවර 10 -<br>දැන් CAL පද්ධතිය වෙත<br>ඔබගේ පිළිතුරු පතුය Upload<br>කිරීම සඳහා තෝරා දී අවසන් ය.<br>CAL පද්ධතිය වෙත පිළිතුරු<br>පතුය Upload කිරීම සඳහා<br>"Upload this file" බටනය<br>Click කරන්න. |

| Image: Solution of the second second sec | Image: State of the state of the state of the | <image/> <complex-block><section-header><complex-block><complex-block><section-header><complex-block></complex-block></section-header></complex-block></complex-block></section-header></complex-block>                                                        | Image: Submission status   Submission status   Submission status   Submission status   Grading status   Grading status   Not graded status   Image: Submission status   Submission status   Submission status   Submission status   Submission status   Submission status   Submission status   Image: Submission status   Submission status   Submission status   Submission status   Submission status   Submission status   Image: Submission status   Image: Submission status   Submission status   Submission status   Submission status   Image: Submission status   Image: Submission status   Image: Submission status   Submission status   Image: Submission status   Image: Submission status   Image: Submission status   Submission status   Image: Submission status   Image: Submission status |
|----------------------------------------------------------------------------------------------------|----------------------------------------------------------------------------------------------------|----------------------------------------------------------------------------------------------------|----------------------------------------------------------------------------------------------------|
| පියවර 11 -<br>Upload කරන ලද පිළිතුරු<br>පතුය ඉහත රූපයෙහි පරිදි<br>දිස්වෙන අතර ඉන්පසුව "Save<br>changes" බටනය මත Click<br>කරන්න.                                                                                                    | පියවර 12 -<br>දැන් ඔබට ඉහත රූපයෙහි<br>දැක්වෙන පරිදි ඔබේ ජංගම<br>දුරකථන තිරය දිස්වෙන අතර<br>තවමත් ඔබගේ පිළිතුරු පතුය CAL<br>පද්ධතිය වෙත Submit වීම අවසන්<br>වී නොමැත. ඔබ තෝරා දී<br>ඇත්තේ නිවැරදි පිළිතුරු පතුය නම්<br>"Submit Assignment" යන<br>බටනය මත Click කරන්න.<br>ඔබ තෝරා දුන් පිළිතුරු පතුය<br>පිළිබඳව කිසියම් සැකයක් තිබේනම්<br>"Edit Submission" නෝ<br>"Remove Submission" යන<br>බටනයන් Click කර අවශා<br>වෙනස්කම් හා නිවැරදි කිරීම් සිදු<br>කළ හැකිය.                                                                                                    | පියවර 13 -<br>ඉන්පසුව ඔබට ඉහත රූපයේ<br>පරිදි පිළිතුරු පතුය Submit<br>කිරීම තහවුර කිරීමේ අවස්ථාව<br>සැලසෙනු ඇත. එහිදී ඉහත<br>රූපයෙහි දක්වා ඇති පරිදි<br>"check box" එක මත click<br>කරන්න. එවිට එහි "⊡"සලකුණ<br>වැටේ. අනතුරුව "Continue"<br>බටනය මත Click කරන්ත. | පියවර 14 -<br>ඉහත රූපයෙහි පරිදි ඔබගේ<br>ජංගම දුරකථන තිරය<br>දිස්වන්නේ නම් ඔබගේ පිළිතුරු<br>පතුය නිවැරදිව CAL පද්ධතියට<br>Upload වී අවසන් ය.<br>සැ.යු ඔබගේ පිළිතුරු පතුය<br>නිවැරදිව Submit වී ඇතැයි<br>යන්න තහවුරු වන්නේ ඉහත<br>රූපයෙහි දැක්වෙන<br>ආකාරයෙන් "Submission<br>status" යන්න ඉදිරියෙන්<br>"Submitted for grading ලෙස<br>දිස්වීමෙන් පසුව ය.                                                                                                    |